# WT 國際教練證線上課程 註冊、報名、進行課程

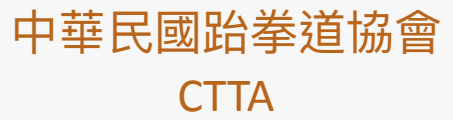

## 1. 申請WT會員證(TPE-0000)

- 2. 登入WT會員系統
- 3. 報名、付費
- 4. 進行線上課程
- 5. 測驗與評分
- 6. 證書

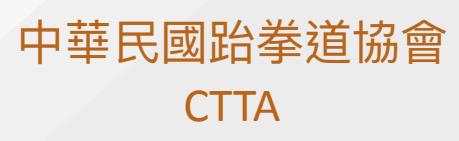

#### 會員證(或稱參賽證)

- 1. 需要有效期限內的WT會員證(如右圖)
- 2.費用為NT\$ 1120
- 3. 新申請或續約,請點選以下連結: https://forms.gle/goSZDjFUctw/Qw2F7

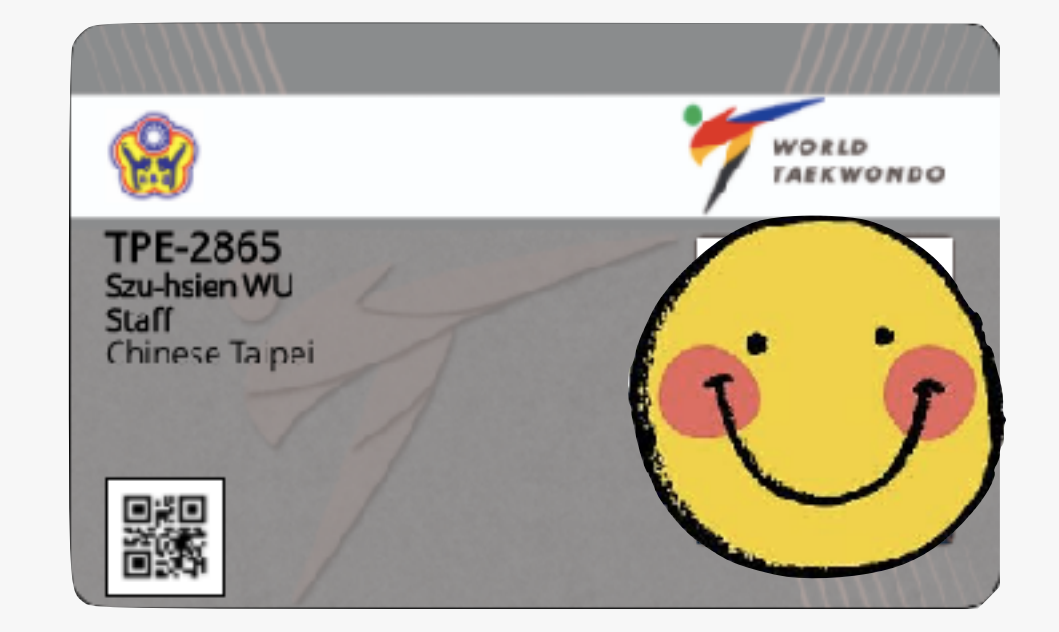

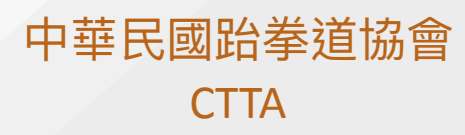

#### 登入WT會員系統

 由此進入WT會員系統:<u>https://</u> worldtkd.simplycompete.com/login, 輸入你的TPE號碼以及密碼
進去之後,點入"Course"

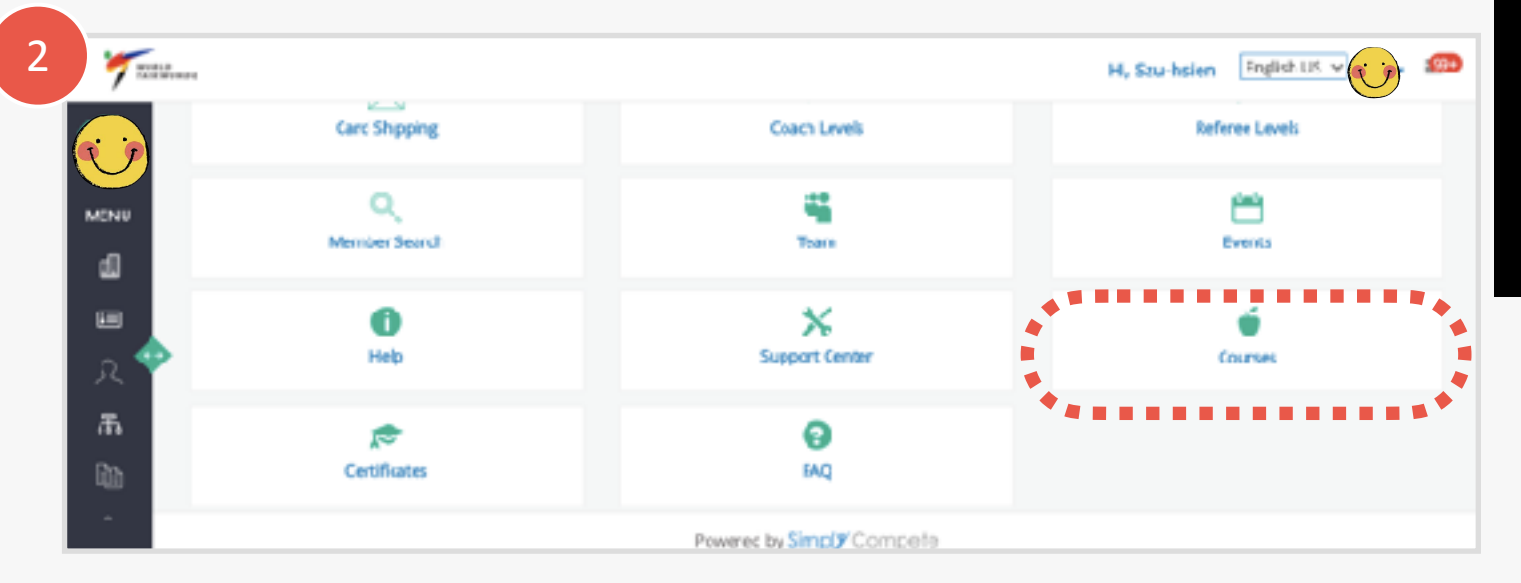

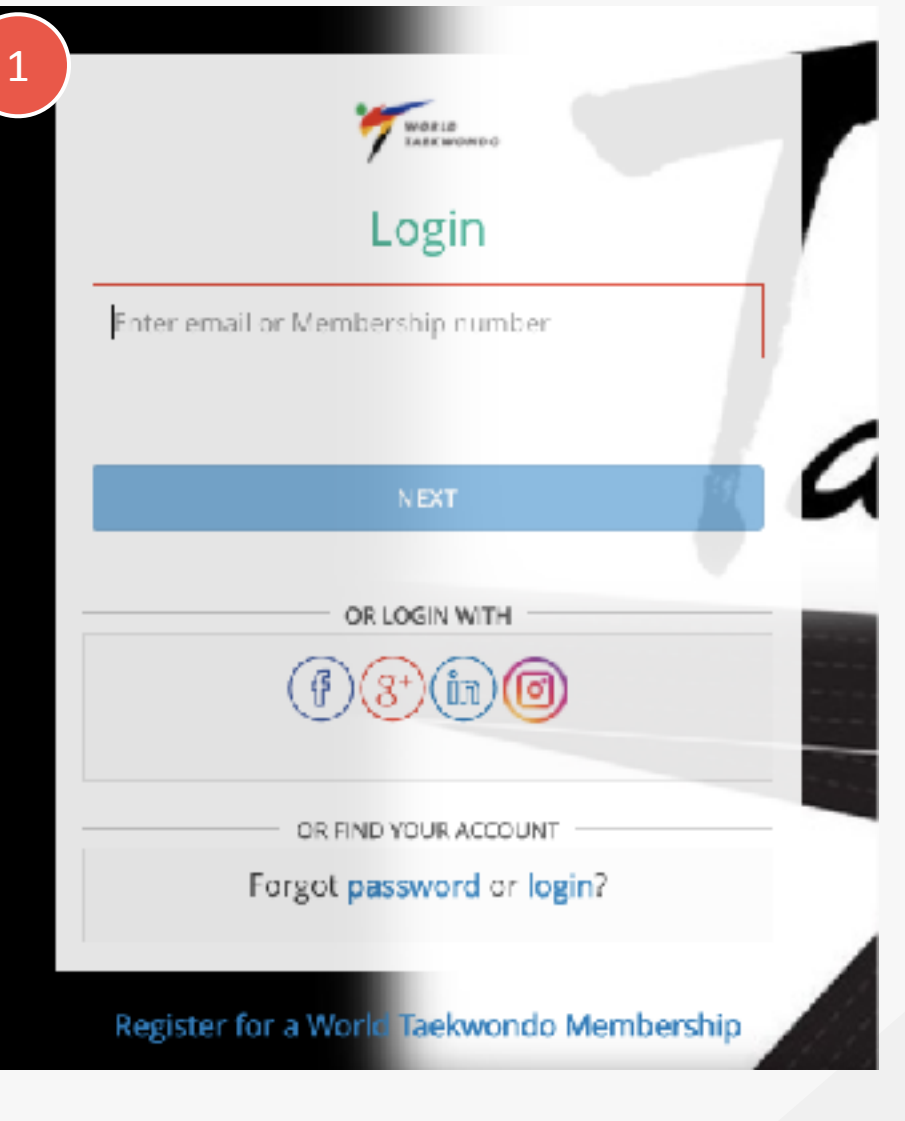

中華民國跆拳道協會 CTTA 報名與付費

- 1. 課程名稱 (請確認是自己要上的)
- 2. 點入報名頁面
- 3. 點入付費頁面:
  - 可選擇信用卡或是轉帳(如選擇轉

帳,必須全額負擔手續費)

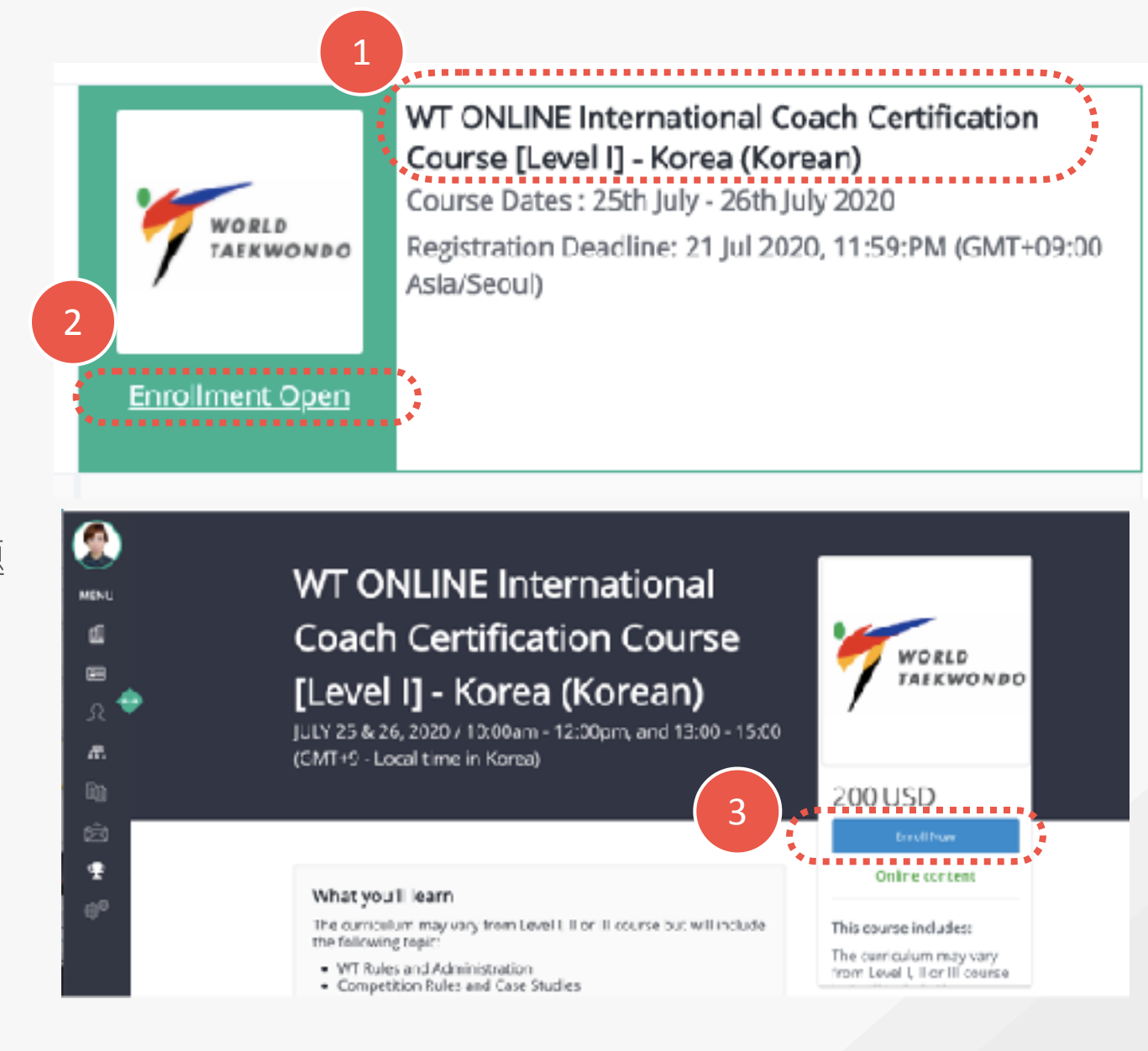

開始上課

- 1. 使用Zoom 軟體進行視訊課程(請 先自行下載)
- 2. 點入"Go to Course"頁面
- 3. 點入"Q&A"下載上課資料
- 4. 時間到了,按 "join live webinar"參 加課程

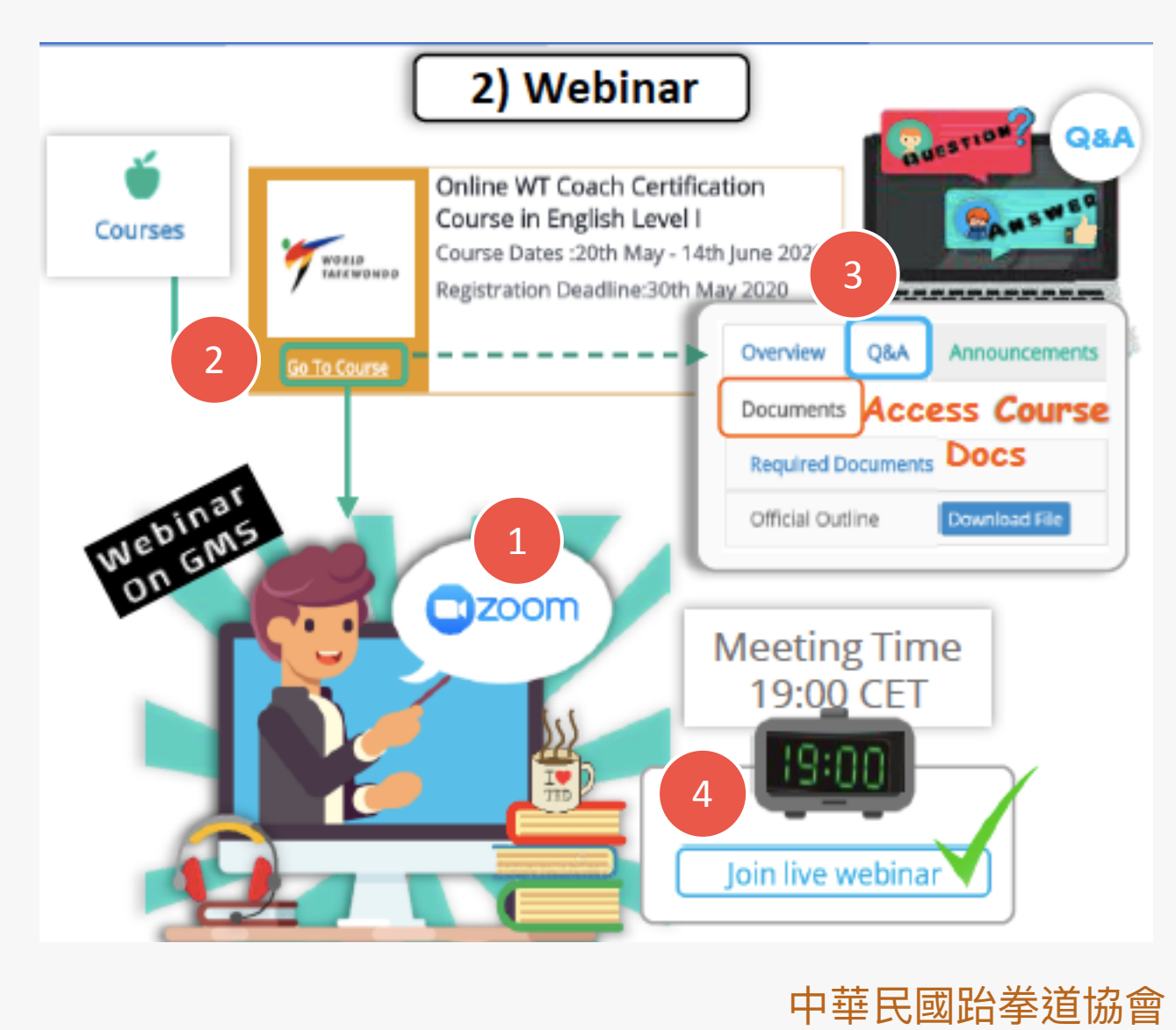

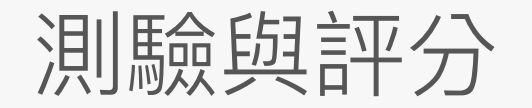

#### 1. 上完課後進行測驗 (此為題目範例, 限時30分鐘作答)

2. 測驗完成後,公告成績

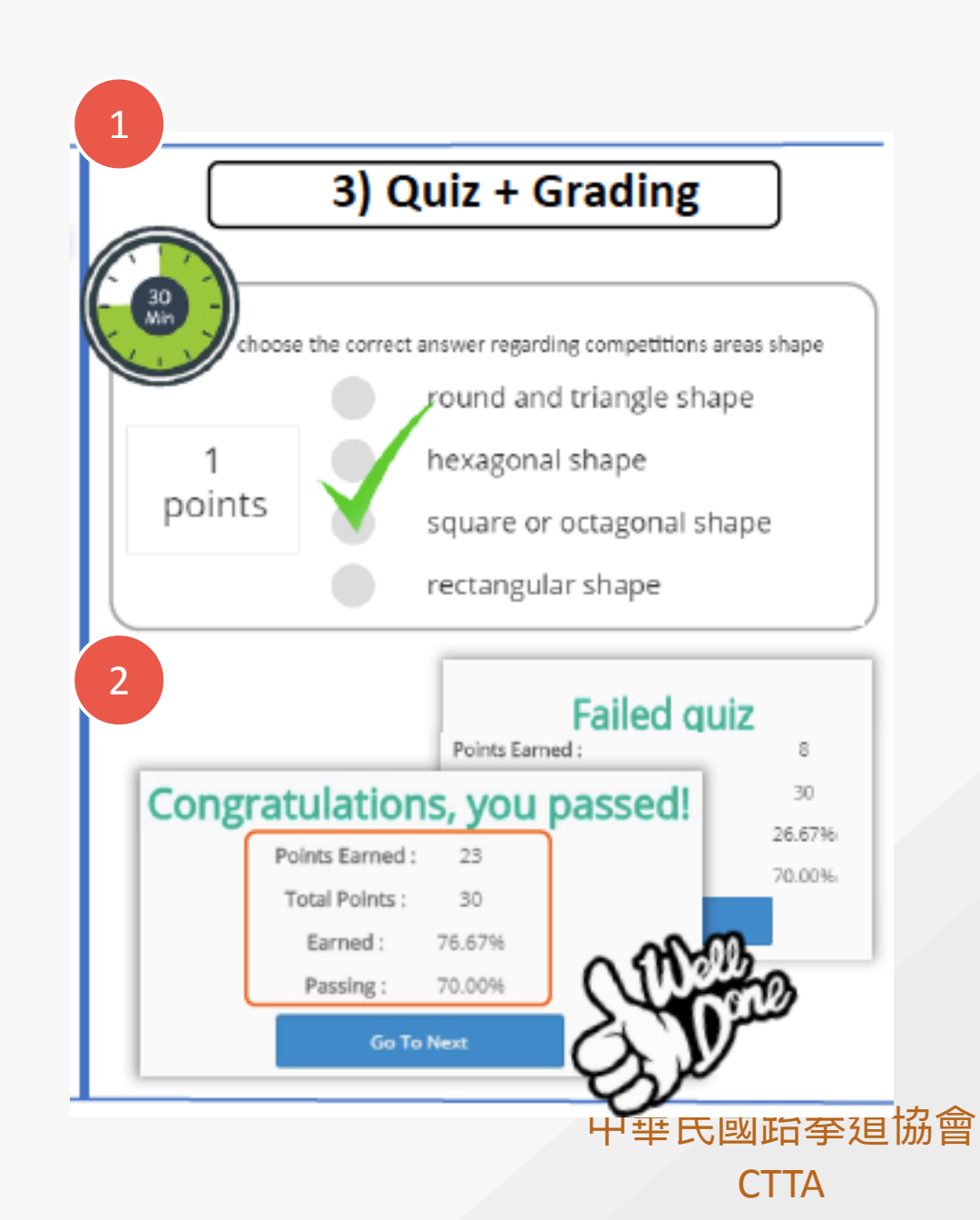

成績結果與證照

- 1. 從此進入,可看到所有取得的證書
- 2. 從此進入,可看到所有上過的課程,以及是否通過
- 3. 通過者可從此處自行印出證書; 未通過者可印出參加

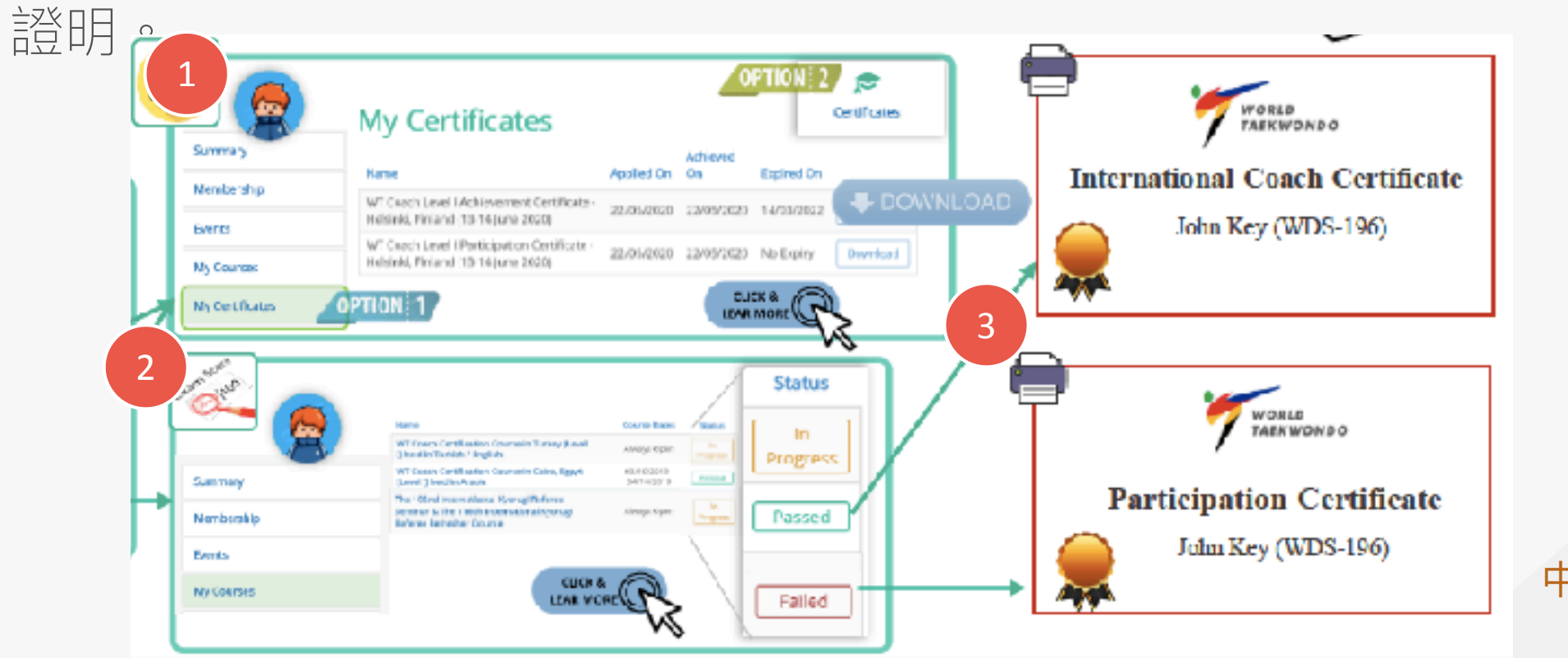

中華民國跆拳道協會 CTTA

### 如有任何問題,請洽本會國際組

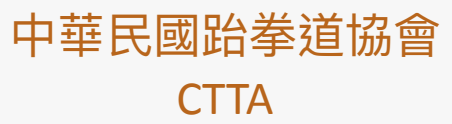